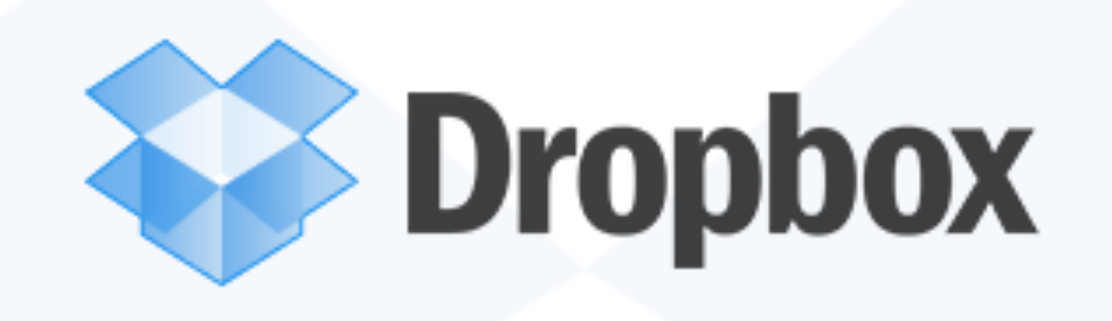

# So what is DropBox ?

# It's a "cloud" storage website for your Mac or iPad/iPhone.

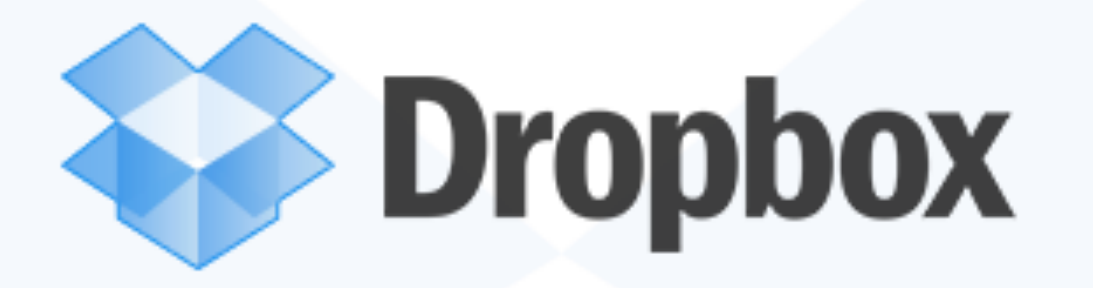

Adding DropBox gives you three layers of defense against file loss -1. Your computer Hard Drive. 2. Your Time Machine backup drive. 3. And now free cloud storage on Dropbox. Plus the convenience of 'anywhere access', very important if you travel or have two homes. And the ability to share large files.

#### Table of Contents

| What is Dropbox?  | 1 |
|-------------------|---|
| Be Anywhere       | 2 |
| Simple Sharing    | 3 |
| Always Safe       | 4 |
| Surprise Yourself | 5 |

### The Dropbox Tour

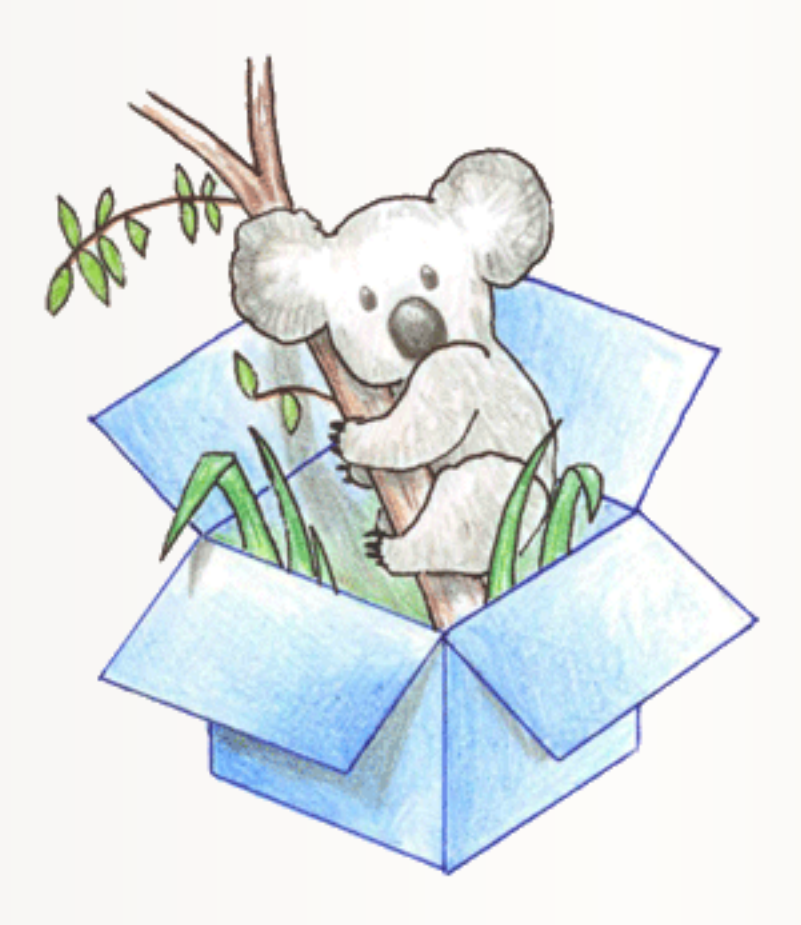

# Go to: <u>www.dropbox.com/tour</u> for the tour.

### What is Dropbox?

"Your life's work, wherever you are."

Dropbox is a free service that lets you bring all your photos, docs, and videos anywhere. This means that any file you save to your Dropbox will automatically save to all your computers, phones and even the Dropbox website.

Dropbox also makes it super easy to share with others, whether you're a student or professional, parent or grandparent. Even if you accidentally spill a latte on your laptop, have no fear! You can relax knowing that Dropbox always has you covered, and none of your stuff will ever be lost.

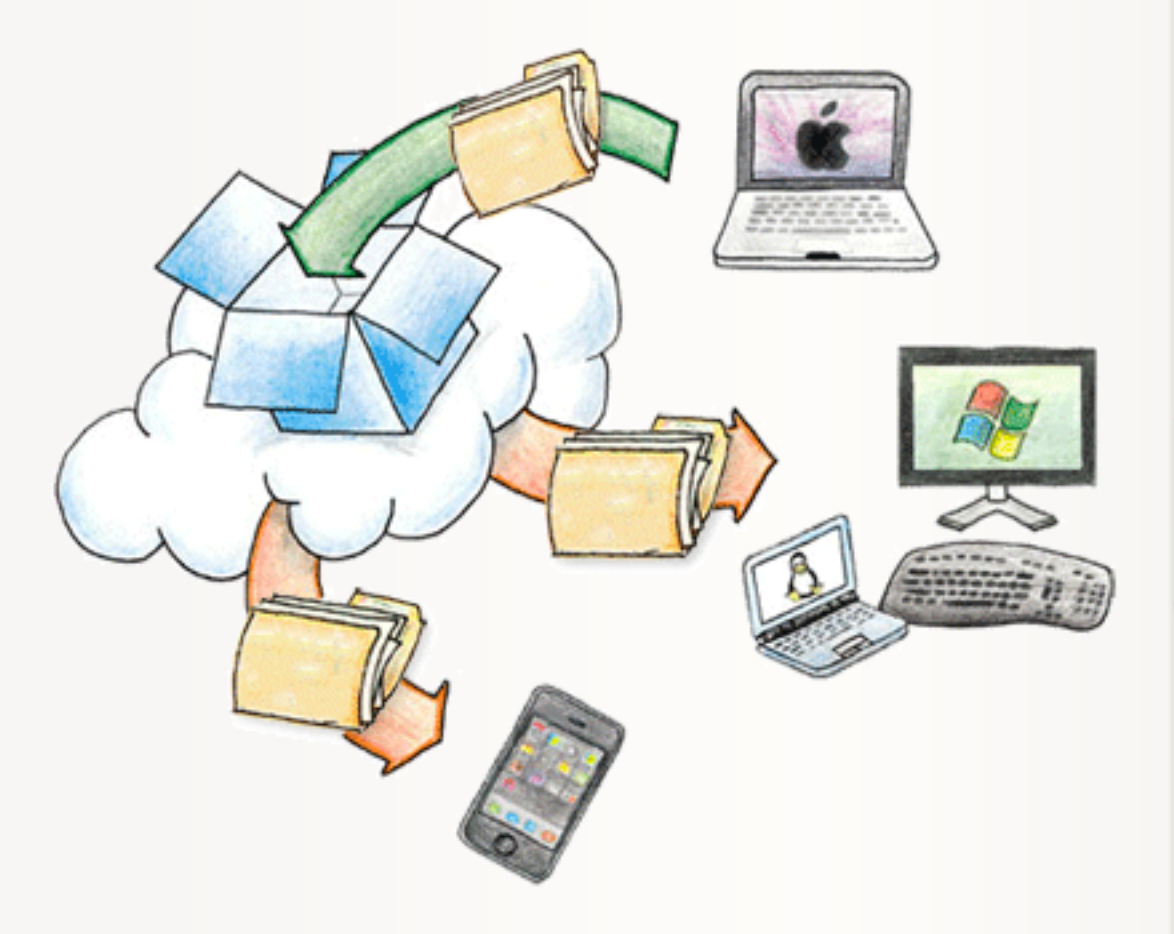

### Be Anywhere

Dropbox works hard to make sure that all your files are the same no matter where you're working from. This means that you can start working on a computer at school or the office, and finish from your home computer. Never email yourself a file again! Download Dropbox for your phone to simplify your life even more — flip through all your photos or review that spreadsheet even while on the road. Dropbox lets you work from any computer or phone with the confidence that you'll always have everything you need.

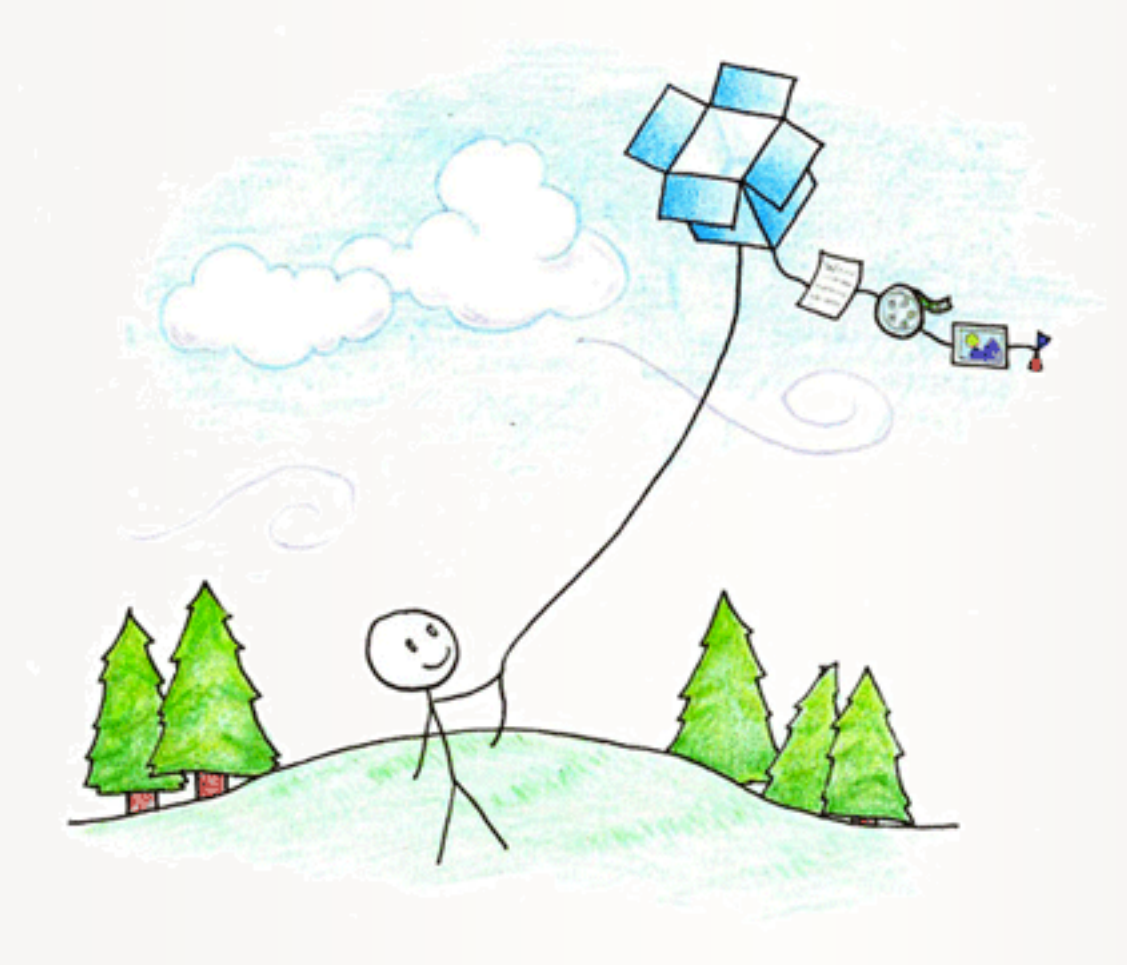

## Simple Sharing

Dropbox makes sharing so easy that you'll be amazed at the things you can do. Invite your friends, family and teammates to any folder in your Dropbox, and it'll be as if you saved that folder straight to their computers. You can send people links to specific files in your Dropbox too. This makes Dropbox perfect for team projects, sharing party photos with friends, or recording your band's new album.

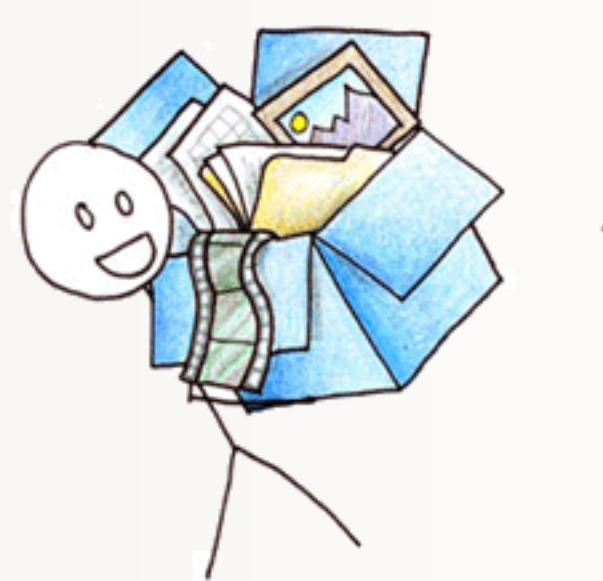

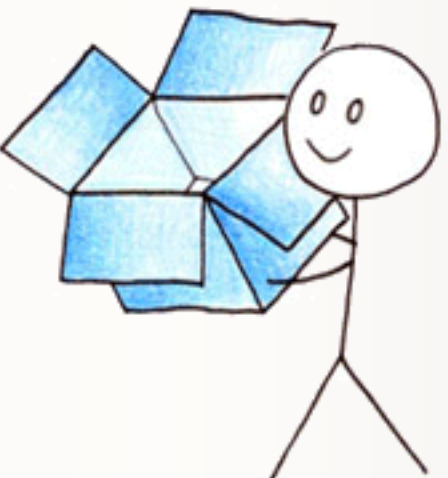

### Always Safe

Even if your computer has a meltdown, your stuff is always safe in Dropbox and can be restored in a snap. Dropbox is like a time machine that lets you undo mistakes and even undelete files you accidentally trash. Your Dropbox is always ready for action from the Dropbox website too! IT'S OKAY, MY FILES ARE SAVED ON DROPBOX. IT WAS GETTING KINDA COLD IN HERE ANYWAY.

UM ... ISN'T YOUR

COMPUTER ON FIRE?

## Surprise Yourself

People around the world rely on Dropbox to help them design buildings, compose music, run businesses, write books and even coordinate disaster relief. Whether you're an entrepreneur or a teacher, a photographer or an astronomer, an artist or an activist, Dropbox simplifies your life.

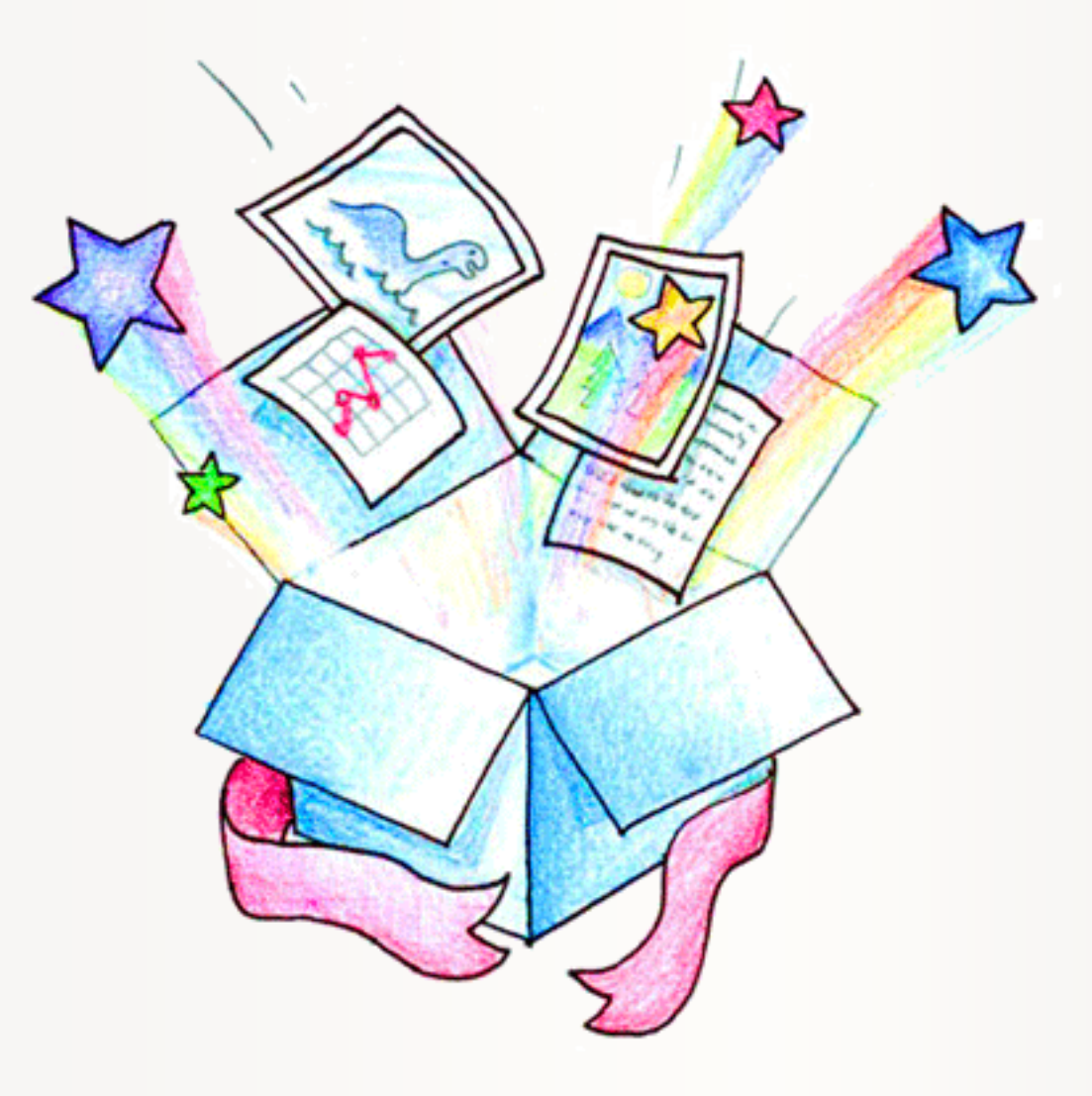

### Your work where you need it

Dropbox syncs your important work across all your devices. Your files are backed up and you can even return to older versions or restore deleted files. And getting started with your team has never been simpler.

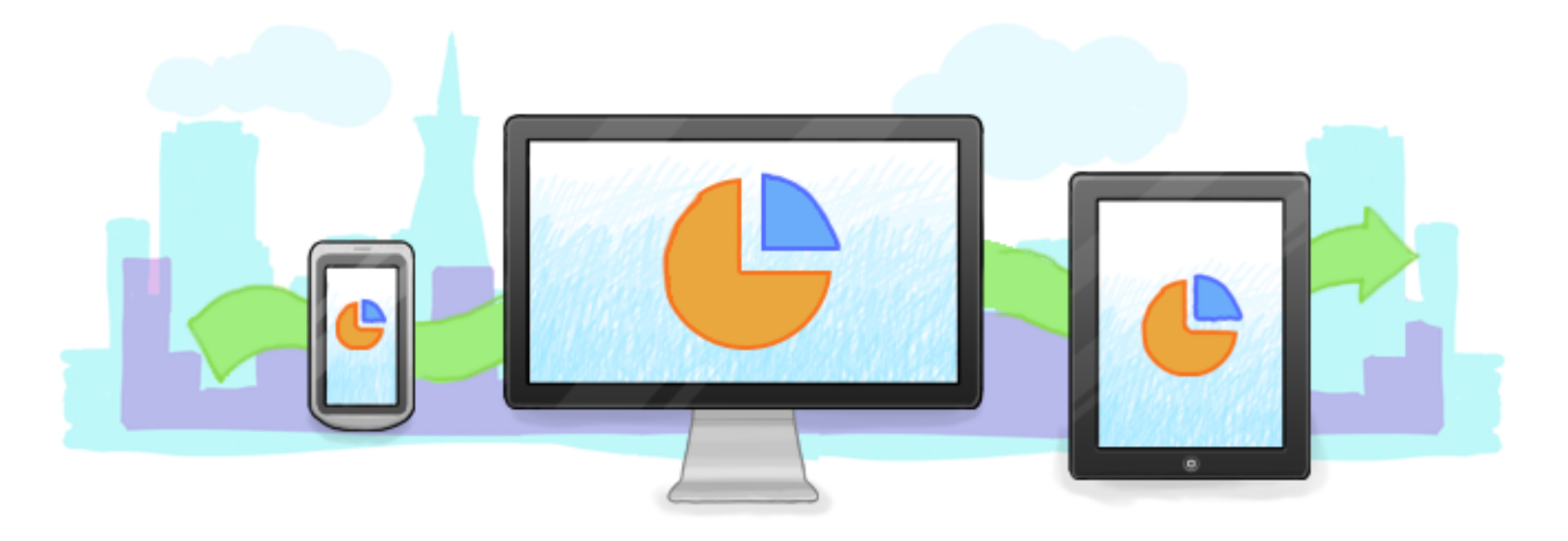

#### Get up and running instantly

Start saving your work in Dropbox and it's automatically backed up and available from anywhere — no training required.

#### Keep all of your work safe

Share securely with your team, access older versions of your documents, and even restore deleted files.

#### Forget about email attachments

You'll have the latest version of your docs whether you're on a Mac at home, your colleague's PC, or your phone or tablet.

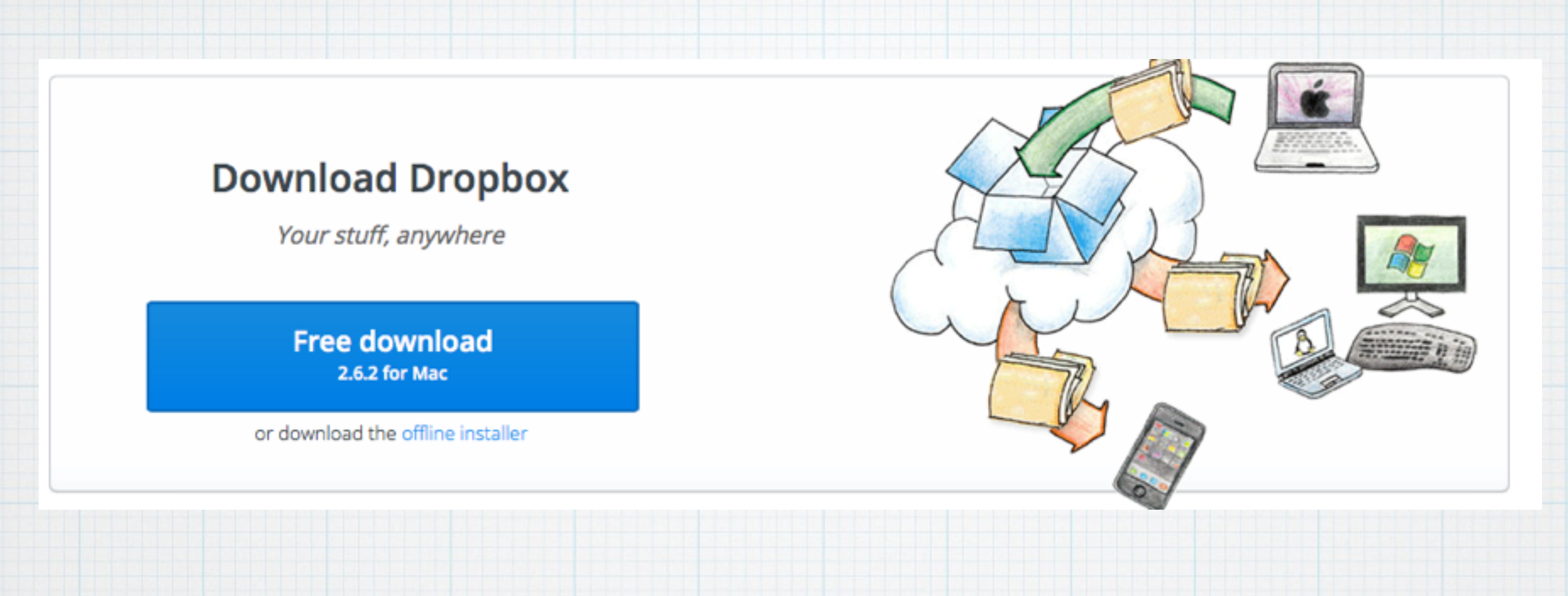

You normally go to: <u>www.dropbox.com/install</u> to download and install Dropbox on your iMac or MacBook - but I recommend you follow this link: <u>https://db.tt/5D52nuzu</u> for extra free storage.

|                  | 1Password                                 | P. |                               | -   |  |
|------------------|-------------------------------------------|----|-------------------------------|-----|--|
| Dropbox          | 1Password 2013-06- ems) anilekeychain zin |    | Drophox                       | •   |  |
| (e) Macintosh HD | 1Password anilekeychain                   |    | EvernoteEssentials            |     |  |
|                  | 2014 Budget vis                           |    | Paperless Field Guide ndf     |     |  |
| All My Files     |                                           | Þ  | r-muq oif                     |     |  |
|                  | Books                                     | Þ  | s r-muq.gn                    |     |  |
| AirDrop          | Doug's Excel                              | Þ  | RMUC 2012 Attendees xls       |     |  |
| Applications     | Doug's Einances 2014–03–05 quickenbackup  |    | RMUG Meeting Notes            | 0 F |  |
| y(,              | Doug's Finances guickendata               |    | RMUG Members 2012 xls         |     |  |
| Documents        | Doug's Ouicken Backups                    | Þ  | RMUG Members 2013.xls         |     |  |
|                  | Doug's Word                               | Þ  | RMUG PDF Handouts             | • Þ |  |
| Downloads        | EvernoteEssentials.pdf                    |    | RMUG Presentation Masters     | • • |  |
| douglindal       | FHP Board                                 | Þ  | RMUG Sign-in Sheet.doc        | •   |  |
|                  | GDLT Transactions                         |    | RMUG Website copy.doc         | •   |  |
| DEVICES          | iCloud                                    | Þ  | Room Request for RMUG.pdf     | •   |  |
| Doug's Mac       | IR Remodel                                | Þ  | I Tossing out computer! image | •   |  |
|                  | ECH Excel                                 | ⊳  | Your Message Here image       | •   |  |
| Macintosh HD     | LCH PDFs                                  | Þ  | _                             |     |  |
|                  | 📄 Lch Word                                | Þ  |                               |     |  |
| Remote Disc      | 📄 Little Snapper Images                   | Þ  |                               |     |  |
| SHARED           | Little Snapper Library.Islibrary          |    |                               |     |  |
|                  | j My Apps                                 | Þ  |                               |     |  |
| Drw0080928       | 📁 Palm Desert                             | ⊳  |                               |     |  |
| TAGS             | Passwords                                 |    |                               |     |  |
|                  | 📁 Photos                                  | Þ  |                               |     |  |
| - STC            | 🧊 Pirates                                 | Þ  |                               |     |  |
| RMUG             | 📁 Printopia                               | Þ  |                               |     |  |
|                  | 👰 Public                                  | ₽  |                               |     |  |
| Manuals          | (= RMUG                                   | Þ  |                               |     |  |
| Case Case        | j Screenshots                             | Þ  |                               |     |  |
| Snapscan         | 📠 Sig-Marty Dropbox Share                 | Þ  |                               |     |  |
|                  | 📰 SnapScan                                | Þ  |                               |     |  |

IN FINDER, JUST like Documents or Downloads. I save all my files here instead of in the Documents Folder.

0

## Dropbox is also accessible in the Menu Bar

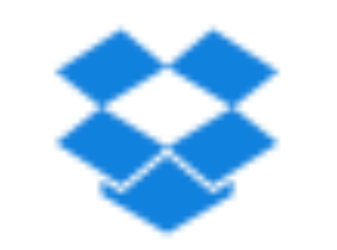

# Just click on the "box" icon to open Dropbox.

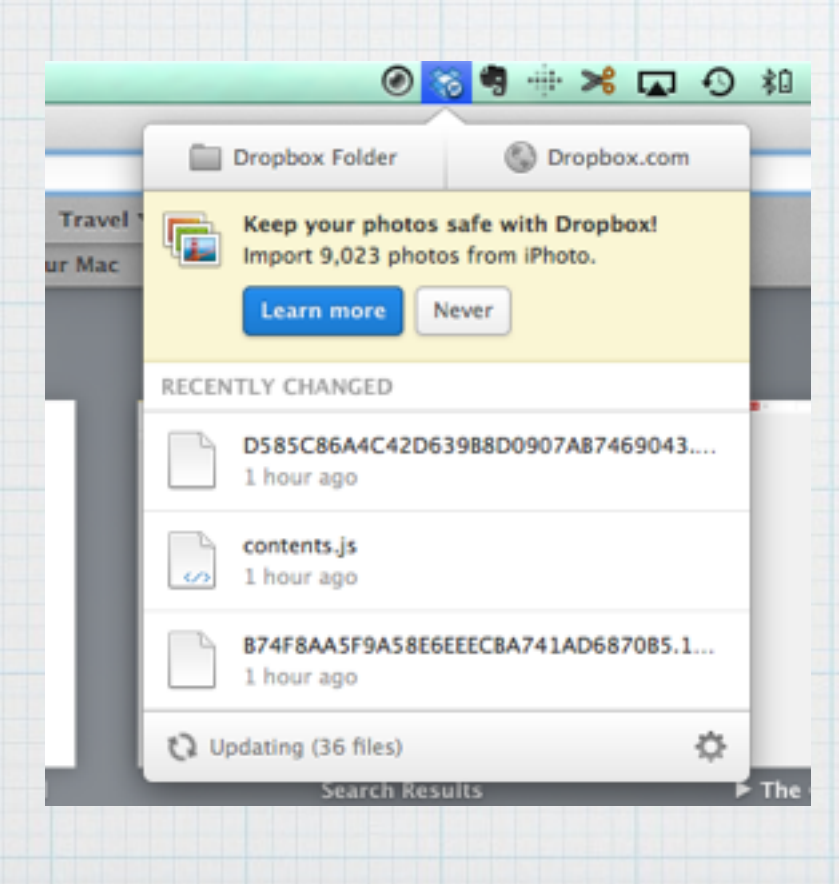

# Which opens a dropdown menu for Dropbox

# Then explore your Dropbox Folder either in Finder

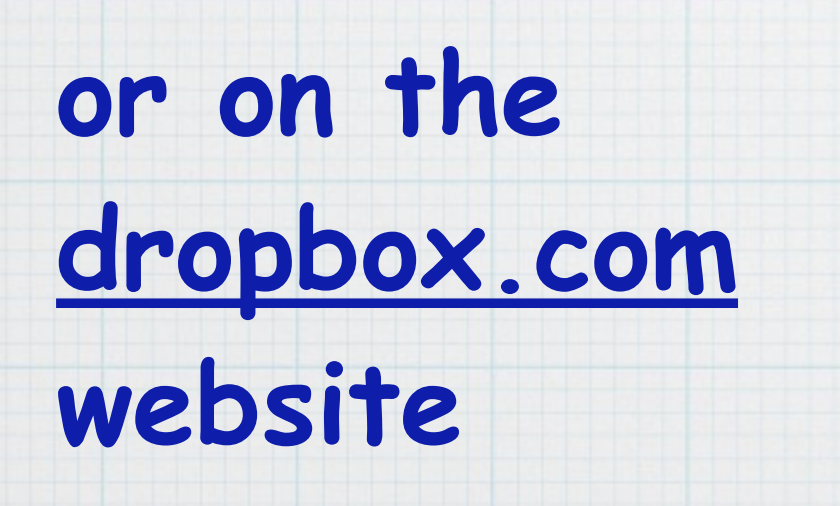

\*

Files

Photos
 Sharing
 Links
 Events

| AVORITES     | Shared Folder                                         |                                                                                             |
|--------------|-------------------------------------------------------|---------------------------------------------------------------------------------------------|
| Dropbox      | IPassword IPassword 2013ilekeychain_zip               | 50th Weddingry Celebration.doc<br>50th Party Planning 8-25-03.doc                           |
| Macintosh HD | 🙇 1Password.agilekeychain                             | 85th Party Plannng 8-25-03.doc                                                              |
| All My Files | 2014 Budget.xls Apps                                  | <ul> <li>401-K Balances 12-31-02.doc</li> <li>401-K Investment Changes.doc</li> </ul>       |
| AirDrop      | Books<br>Doug's Excel                                 | <ul> <li>I301 Spring St Sale Prices.doc</li> <li>2000 DistributioEnterprises.doc</li> </ul> |
| Applications | Doug's Financesquickenbackup                          | 2007 SYC Powerboat Calendar.doc                                                             |
| Documents    | Doug's Finances.quickendata<br>Doug's Quicken Backups | <ul> <li>2008 AT Rendezvous Schedule.doc</li> <li>A Gift for Terry.doc</li> </ul>           |
| Downloads    | Doug's Word<br>EvernoteEssentials.pdf                 | AddressBook.WAB<br>Alarm System SeInstructions.doc                                          |
| douglindal   | FHP Board                                             | Alaska Air lost baggage.doc Alaska Air ored olulu flights doc                               |
| DEVICES      | iCloud                                                | Alaska MVP status 4 96.doc                                                                  |

Doug Lindal •

| Dropbox                                        |          | Q, Search         |
|------------------------------------------------|----------|-------------------|
| Name 🔺                                         | Kind     | Modified          |
| 1Password                                      | folder   | -                 |
| 1Password 2013-06-03 214738 (286 iteychain_zip | file     | 6/3/2013 8:47 PM  |
| 1Password.agilekeychain                        | folder   | -                 |
| 2014 Budget.xls                                | document | 1/13/2014 6:09 PM |
| .ws.agile.1Password.settings                   | file     | 6/24/2013 4:44 PM |
| Apps .                                         | folder   | -                 |
| Books                                          | folder   | -                 |
| Doug's Excel                                   | folder   | -                 |
| Doug's Finances 2014-03-05.quickenbackup       | folder   | -                 |

#### App Store > Productivity > Dropbox

|   | Ó |  |
|---|---|--|
|   |   |  |
| - |   |  |
|   |   |  |

This app is designed for both iPhone and iPad

**Offers In-App Purchases** 

★★★☆☆ (135)

Rating: 4+

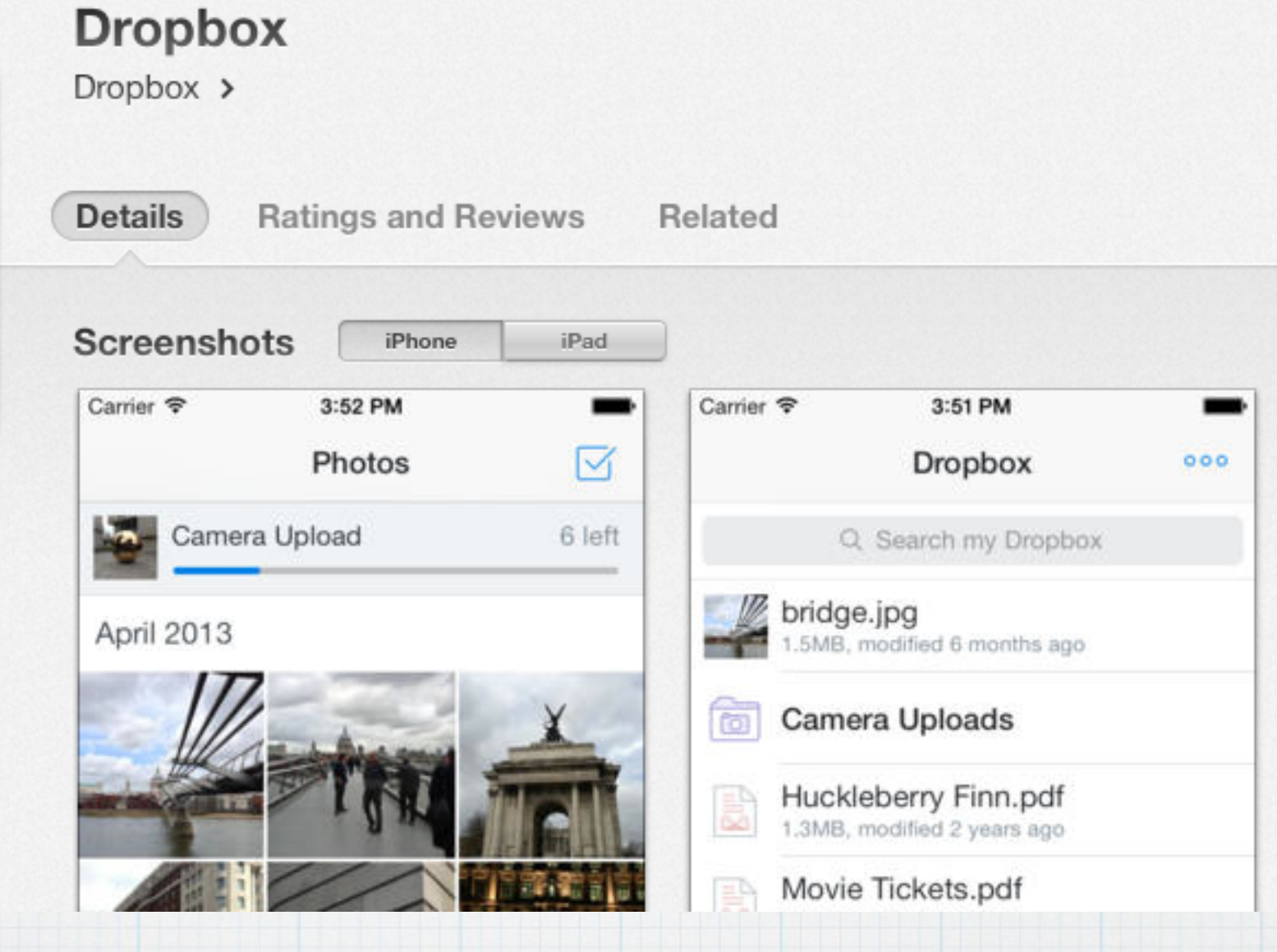

# Search for Dropbox in the App Store on your iPad or iPhone to install on your mobile devices.

| FAVORITES        | Shared Folder                            |                                                                                     |                                            |                    |
|------------------|------------------------------------------|-------------------------------------------------------------------------------------|--------------------------------------------|--------------------|
| 😺 Dropbox        | 1Password Passwo chain zin               | Drophox                                                                             | dor 0                                      |                    |
| Macintosh HD     | 1Passwokeychain                          | EvernoteEssentials                                                                  | •                                          |                    |
| All My Files     | 2014 Ba8.14.xlsx 2014 Budget.xls         | Paperlesuide .pdf     Creatingote.     T-mug.gif     DropBox                        | locx                                       |                    |
| AirDrop          | Apps Description: Apps Description: Apps | <ul> <li>F r-mug.png</li> <li>RMUG 2ndees.xls</li> <li>Email Etiquette</li> </ul>   | .doc Open With  .doc Show Package Contents | <b>Dronhox</b>     |
| Man Applications | Books >                                  | RMUG Mng Notes • E Going Paperles                                                   | s.ppt                                      | DIOPDOX            |
| Documents        | Doug's Excel                             | RMUG M2012.xls RMUG M2013.xls Intro to Apple                                        | Share Dropbox Link                         |                    |
| Downloads        | Doug's Fnbackup<br>Doug's Fnbackup       | RMUG PDF Handouts  RMUG PrMasters                                                   | ion View on Dropbox.com                    |                    |
| douglindal       | Doug's Fnbackup                          | 📄 RMUG Siheet.doc 💿 📁 iOS 6                                                         | Share This Folder                          |                    |
| DEVICES          | Doug's Fckendata                         | RMUG Wcopy.doc     Image: iOS 7     Room ReMUG.pdf     Image: iOS 6 Tutorial.d      | Get Info<br>oc Compress "DropBox"          | what is Duran Dave |
| Doug's Mac       | Doug's Word                              | Tossingter! image IPad Introducti Your Me, re image IPad Introducti IPad Introducti | on Burn "DropBox" to Disc                  | What is Drodbox    |
| Macintosh HD     | FHP - M3.14.pdf                          | iPhone TSecr                                                                        | ets 1 Make Alias                           |                    |
| Remote Disc      | FHP 201raisal.pdf                        | iPhone Trick                                                                        | .doc Quick Look "DropBox"<br>f Share >     |                    |
| SHARED           | FHP Boar7.14.pdf                         | iPhoto Tutorial                                                                     | doc Copy "DropBox"                         | alaud" stances web |
| brw0080928       | GDLT Transactions                        | 📰 iTunes 11<br>📰 iWeb Help                                                          | Show View Options                          | cioua storage web  |
| TAGS             | iCloud ?                                 | iWeb Help V.1                                                                       | Tags                                       |                    |
| SYC              | LCH Excel                                | Jakes IPhTips                                                                       |                                            | take a video tour  |
| RMUG             | LCH PDFs                                 | ElessonsMac                                                                         | Services                                   |                    |
| Manuals          | Little Sner Images                       | <ul> <li>Lion Seminar.d</li> <li>MacMost Comi</li> </ul>                            | oc o                                       |                    |

To share a file in your Dropbox Folder, click on it in Finder and select: Share Dropbox Link or Share This Folder

| <b>○</b> ○<br><b>1</b> | Copy of my presentation today on Dropbox                     |           |  |  |
|------------------------|--------------------------------------------------------------|-----------|--|--|
|                        |                                                              | Helvetica |  |  |
| To:                    | Marilyn DeWitte                                              |           |  |  |
| Cc:                    |                                                              |           |  |  |
| Bcc:                   |                                                              |           |  |  |
| Subject:               | Copy of my presentation today on Dropbox                     |           |  |  |
| ≡ ▼ From:              | Douglas Lindal <douglindal@gmail.com></douglindal@gmail.com> | \$        |  |  |

#### Marilyn:

Here is a copy of the file I prepared on Dropbox and showed the RMUG gang today:

#### https://www.dropbox.com/sh/3lrgvab2910capx/gh4-\_qQnFT

Doug

This creates a sharable link you can paste into an email to send someone. This takes them to <u>www.dropbox.com</u> so they can open a copy of your Dropbox file.

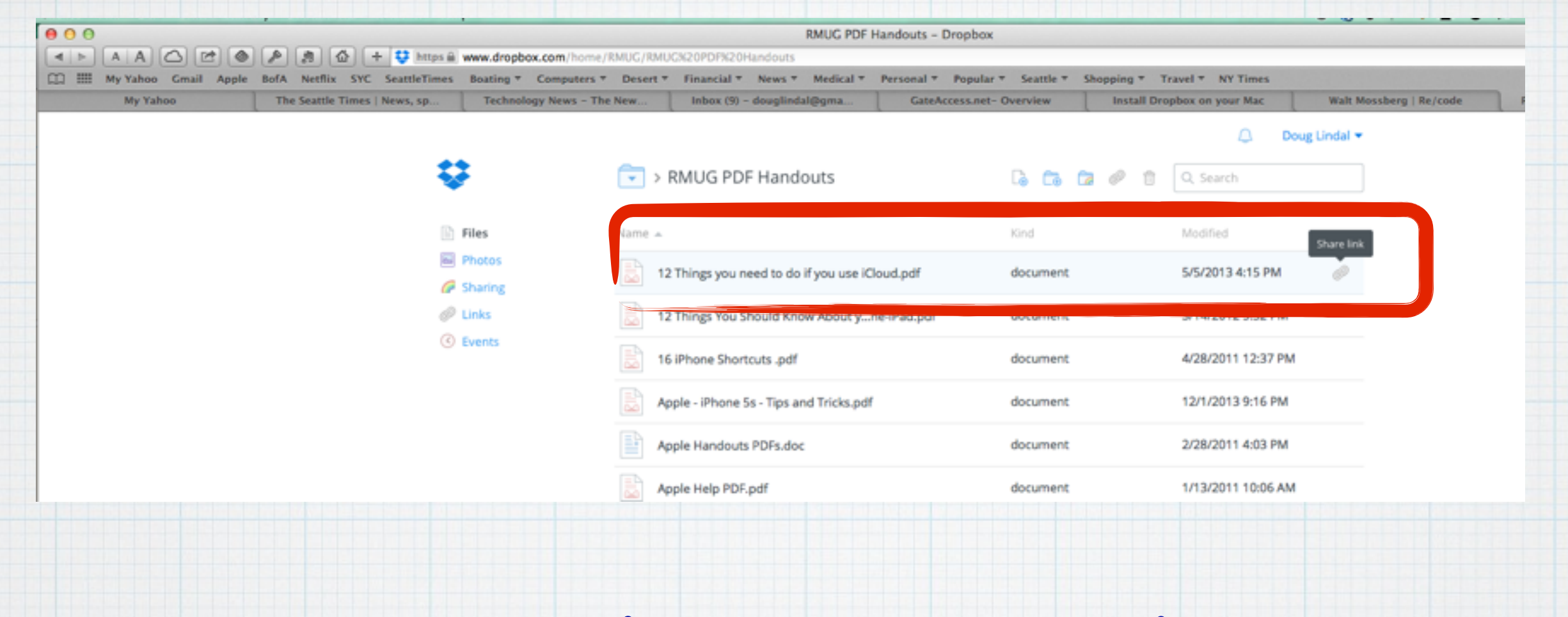

You can also go to straight to <u>Dropbox.com</u>, sign in to open your Folders and create a link by clicking on the paperclip next to each file.

#### Invite your friends to Dropbox!

For every friend who joins and installs Dropbox on their computer, we'll give you 1 GB and your friend 500 MB of bonus space (up to a limit of 32 GB)! If you need even more space, upgrade your account

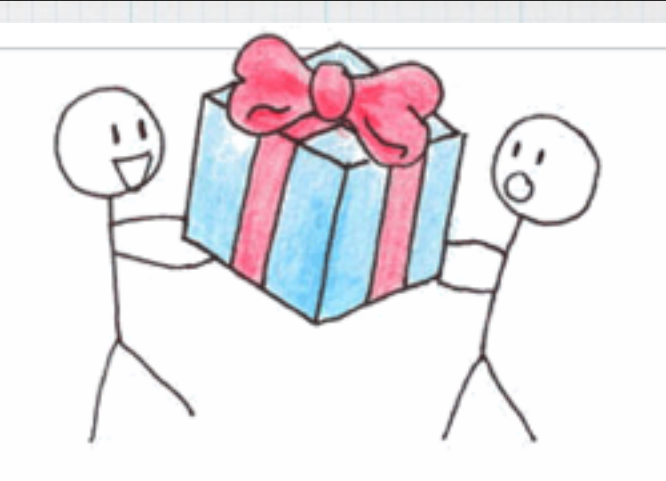

|           | Invite your email contacts     |  |
|-----------|--------------------------------|--|
|           | or enter email addresses here: |  |
| d names o | r emails                       |  |

# I'll send each of you an invite to join DropBox.

# By responding to my email invitation, you will get an additional 500Mb of storage <u>free</u> and our RMUG group will get an additional 1 Gb, which we need for our rapidly growing file storage on our RMUG website.

### **Invite your friends to Dropbox!**

For every friend who joins and installs Dropbox on their computer, we'll give you 1 GB and your friend 500 MB of bonus space (up to a limit of 32 GB)! If you need even more space, upgrade your account

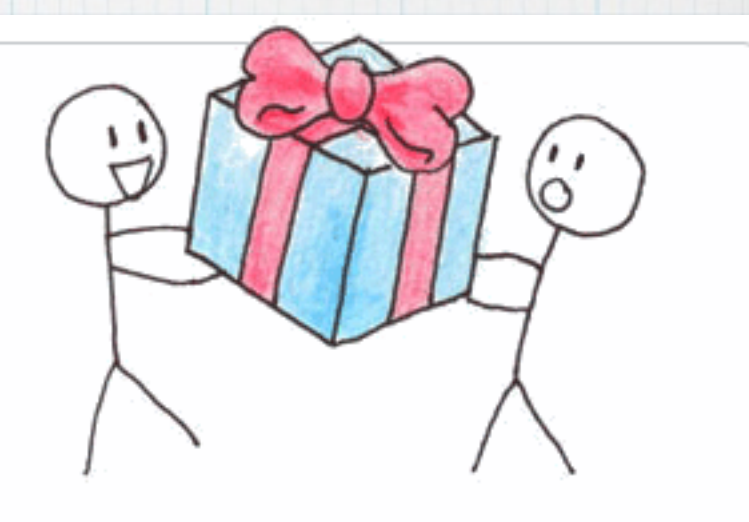

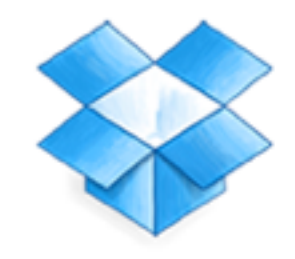

Free

It just works

Starting at 2 GB

Up to 18 GB (500 MB per referral)

Get Dropbox now!

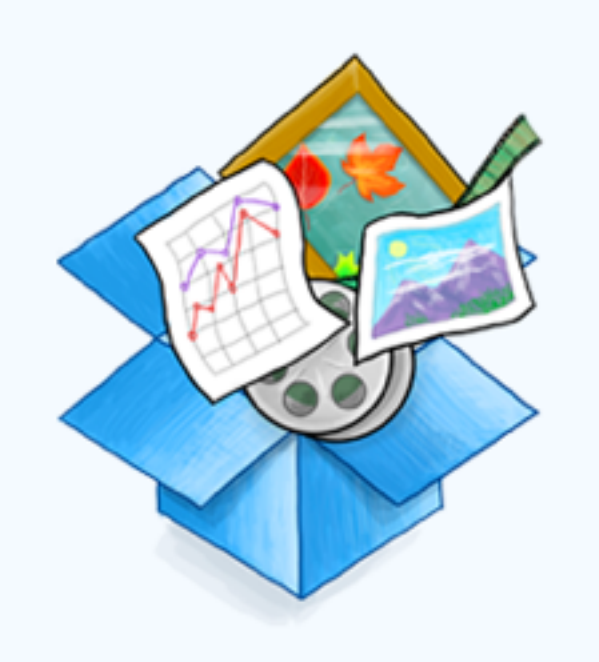

### Pro

Bring all your stuff anywhere

Plans at 100, 200, or 500 GB Starting at \$9.99/month

Upgrade

The first two GB of file storage is free. (You'll also get another 500 Mb from my invite) Subscription plans start at \$10 a month

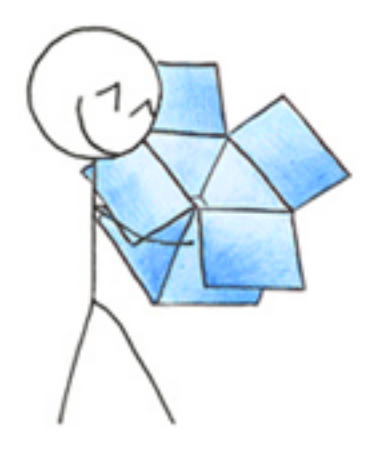

# **Downloading Dropbox...**

Your Dropbox download should automatically start within seconds. If it doesn't, restart the download.

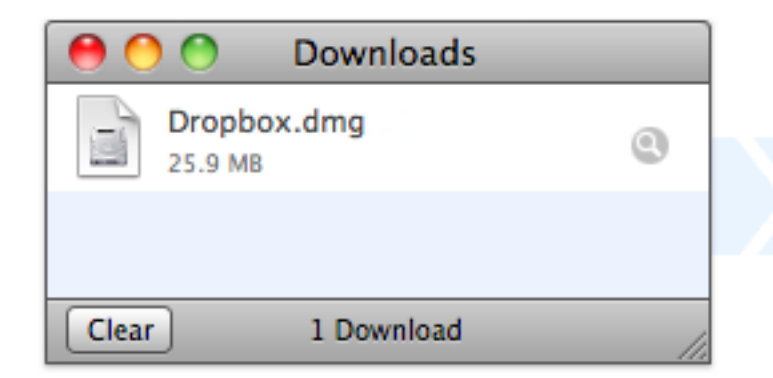

1. Run the Dropbox installer

From your browser's Downloads window, double click the .dmg file that just downloaded.

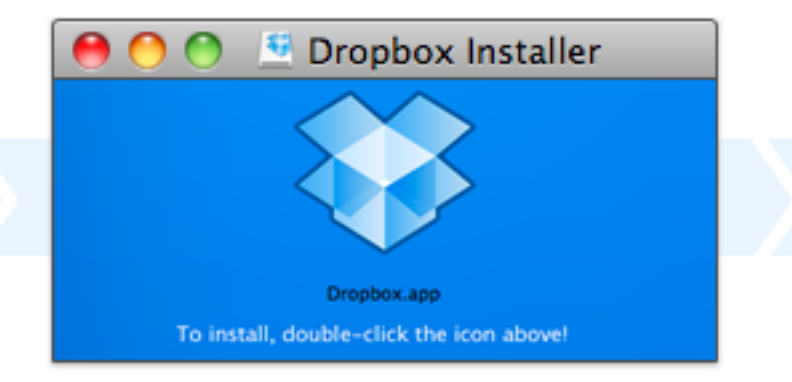

2. Double-click the Dropbox icon

Double-click the Dropbox icon to get all set up.

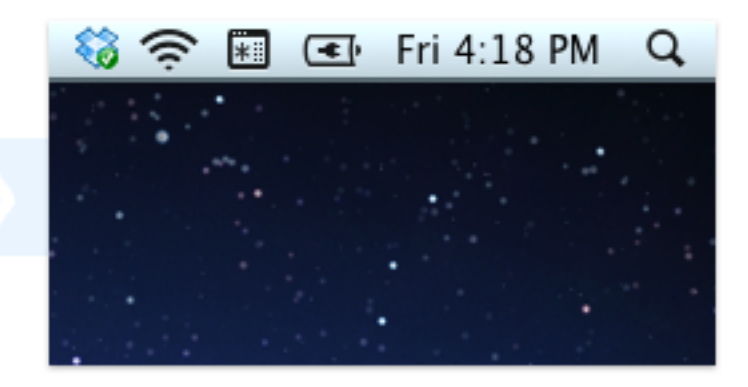

3. You're good to go!

The Dropbox icon appears in your menu bar.

# Once you get my email invitation, click on: <u>https://db.tt/5D52nuzu</u> which takes to the download site for DropBox.

To further assist you with setting up and using Dropbox, I have uploaded a 54 page tutorial to our **RMUG** website that you can download. You can also find it in the Dropbox cloud by clicking this link:

# DROPBOX

### **Table of Contents**

#### 

#### **Dropbox Quick Start**

#### Sync Your Files

| Set Up Dropbox on a Mac or PC      |    |
|------------------------------------|----|
| Decide What to Put in Your Dropbox |    |
| Use Selective Sync on a Mac or PC  |    |
| Deal with Version Conflicts        | 23 |
| Use the Dropbox Web Site           | 24 |
| Use Dropbox on a Mobile Device     |    |

#### Share Files and Folders

| Share a Link                       |    |
|------------------------------------|----|
| Invite Someone to a Dropbox Folder | 32 |
| Work with Shared Folders           | 36 |
| Unshare a Link or Folder           |    |
| Leave a Shared Folder              | 41 |

#### **Recover Older and Deleted Files**

| Work with File Versions43    |
|------------------------------|
| Undelete Files and Folders45 |
| Permanently Delete Files     |

#### Work with Photos and Videos

| Link to a Folder of Photos49 |
|------------------------------|
| Use Camera Upload            |
| Create a Photo Album         |

https://www.dropbox.com/s/zysafgc94f9vc9z/Dropbox%20Help.pdf

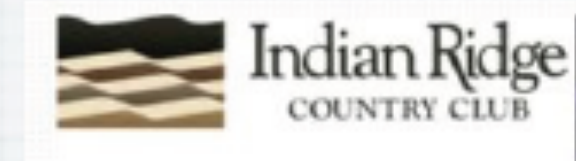

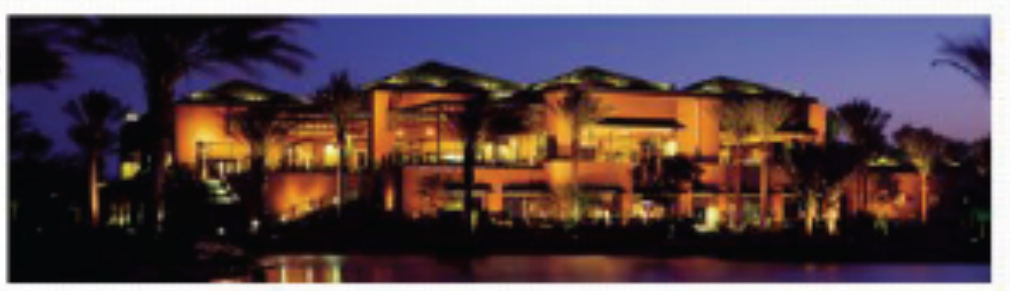

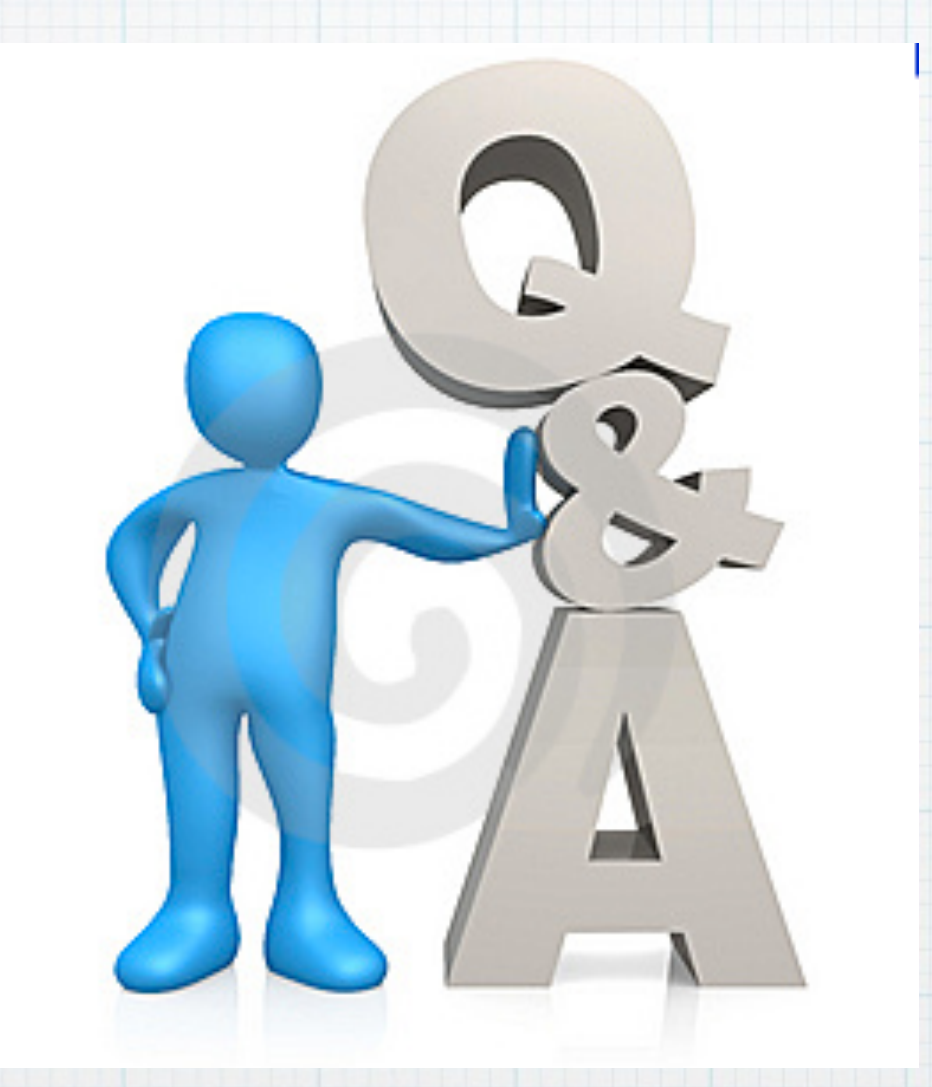

Questions, Comments ??? Visit: rmug.weebly.com to download this slideshow